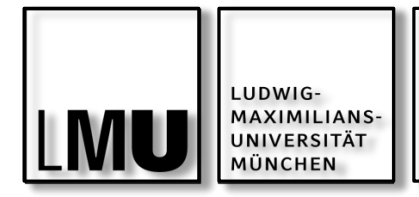

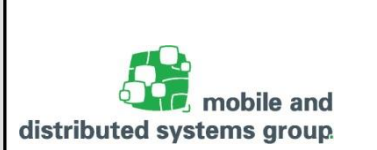

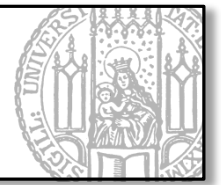

# Javakurs für Fortgeschrittene

Einheit 04: Einführung in JavaFX

Lorenz Schauer Lehrstuhl für Mobile und Verteilte Systeme

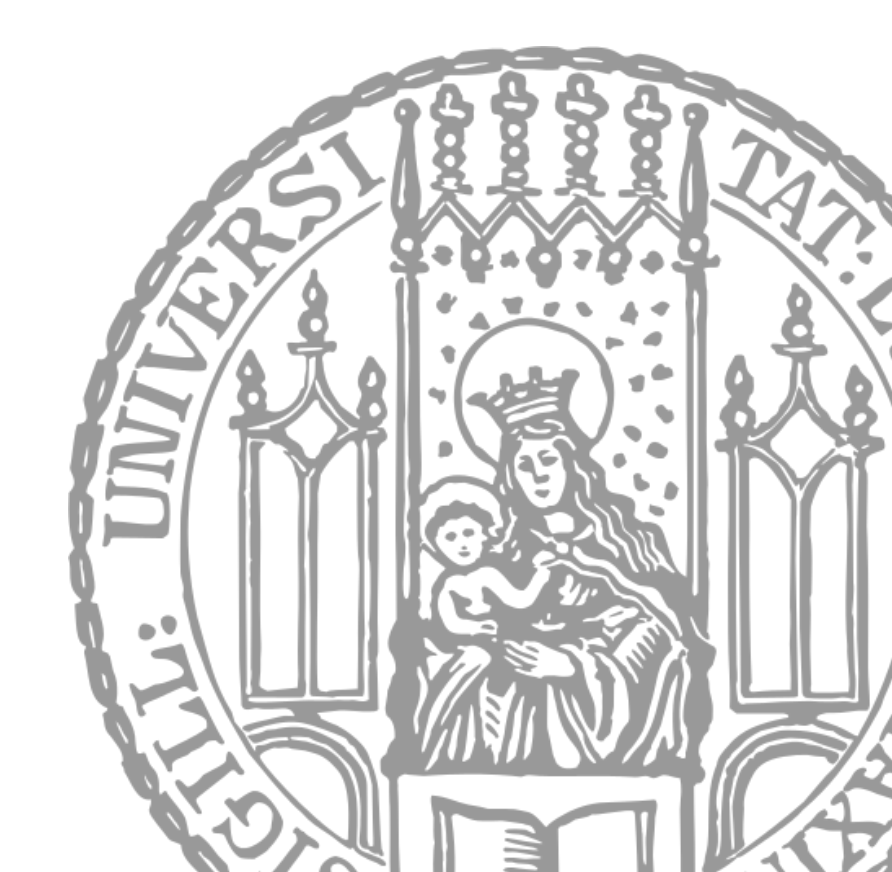

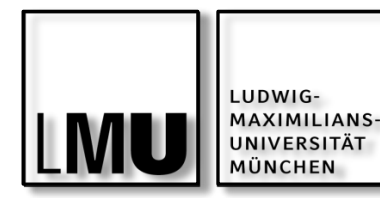

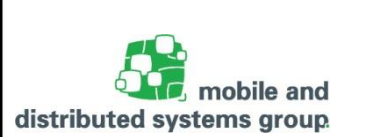

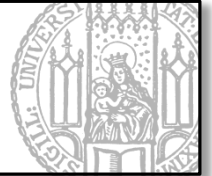

## Einführung in JavaFX

- Motivation und Eigenschaften
- Hello World in JavaFX
- Komponenten und Szenegraph
- Nutzeraktionen

## Praxis:

- Log-In Fenster entwerfen
- Log-In Fenster: Button Logik
- Hausaufgabe: Bankanwendung in JavaFX schreiben und einbinden

### Lernziele

- Grundlagen in JavaFX kennenlernen
- GUIs erstellen und verwenden können
- Konzepte von GUI-Programmierung in Java verstehen

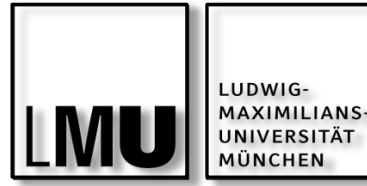

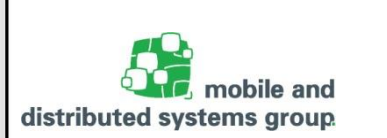

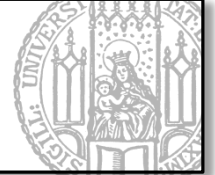

- GUI Graphical User Interface
- Anschaulichere und leichtere Möglichkeit zur Dateneingabe und Kontrolle von Programmen

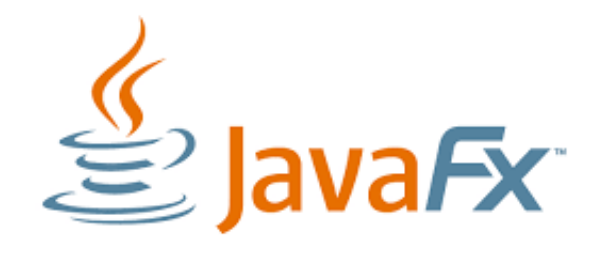

- JavaFX:
  - Große und vielseitige Bibliothek zur Gestaltung grafischer Oberflächen
  - Zur Entwicklung von Desktop und RIAs (Rich Internet Applications)
  - Seit Java SE 7 Update 6 als fester Bestandteil von Java SE x86
    - Dez. 2008: JavaFX 1.0 von Sun freigegeben
    - Mitte 2011: JavaFX 2.0 auf JavaFX Script wird verzichtet
    - Heute: JavaFX 8: Entwickelt von Oracle
  - Soll Swing ablösen
  - Schnell erstellbare neue UI-Komponenten (per CSS gestaltbar)
  - JavaFX Anwendungen auf nahezu allen Geräten ausführbar
    - Auch im Browser
  - Grafische WYSIWYG Tools: JavaFX Scene Builder

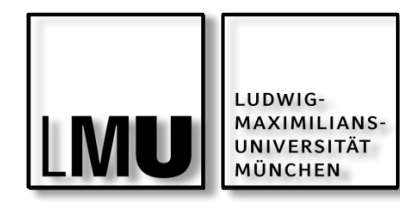

Eigenschaften

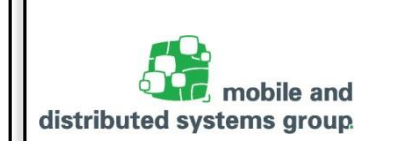

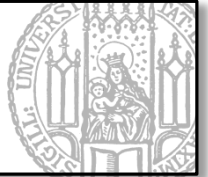

Zur Wiederholung: Swing

- JFrame beinhaltet das JRootPane als einziges Kind
  - Stellt die ContentPane zur Verfügung
    - Ist die Basis-Komponente f
      ür alle Unterkomponenten

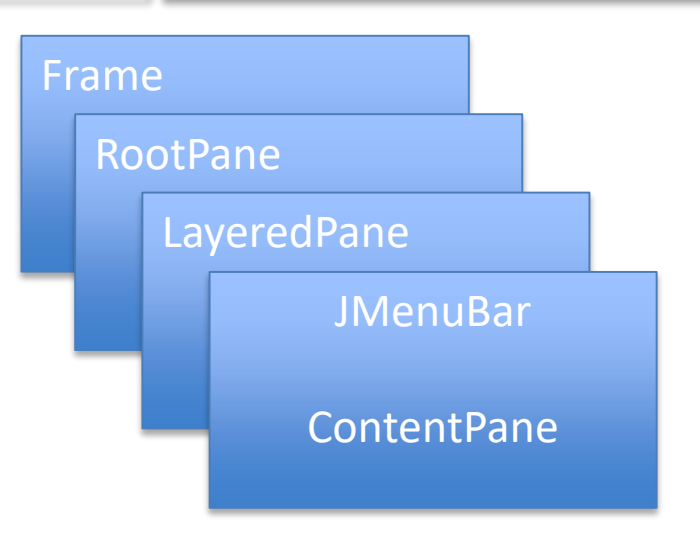

In JavaFX arbeiten wir mit Szenegraphen im Hauptfenster:

Die wichtigsten Komponenten:

- Hauptfenster ist unsere Bühne (Stage)
- Auf der Bühne gibt es Szenen
- Die Szene besitzt die Elemente in einer baumartigen Struktur, dem Szenegraphen

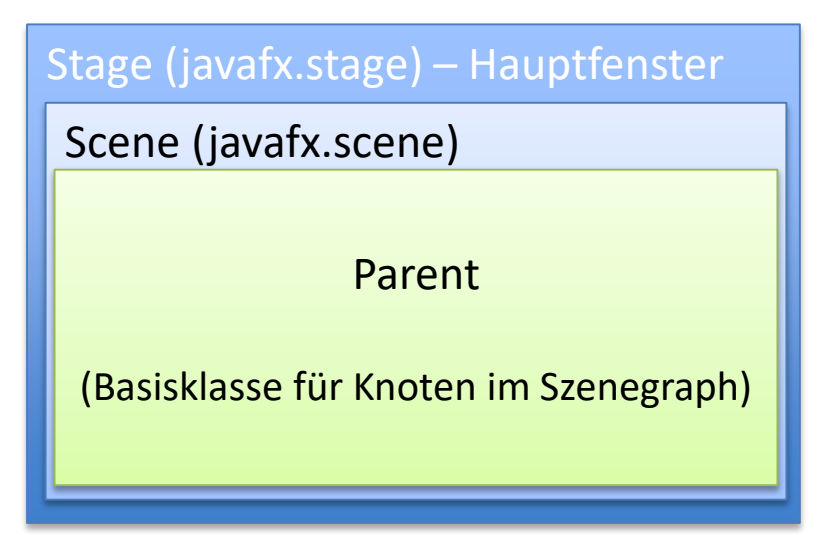

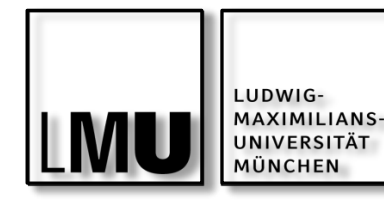

Hello World! in JavaFX

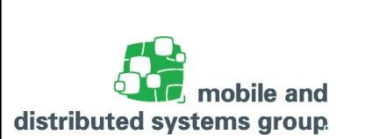

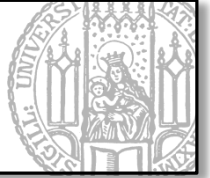

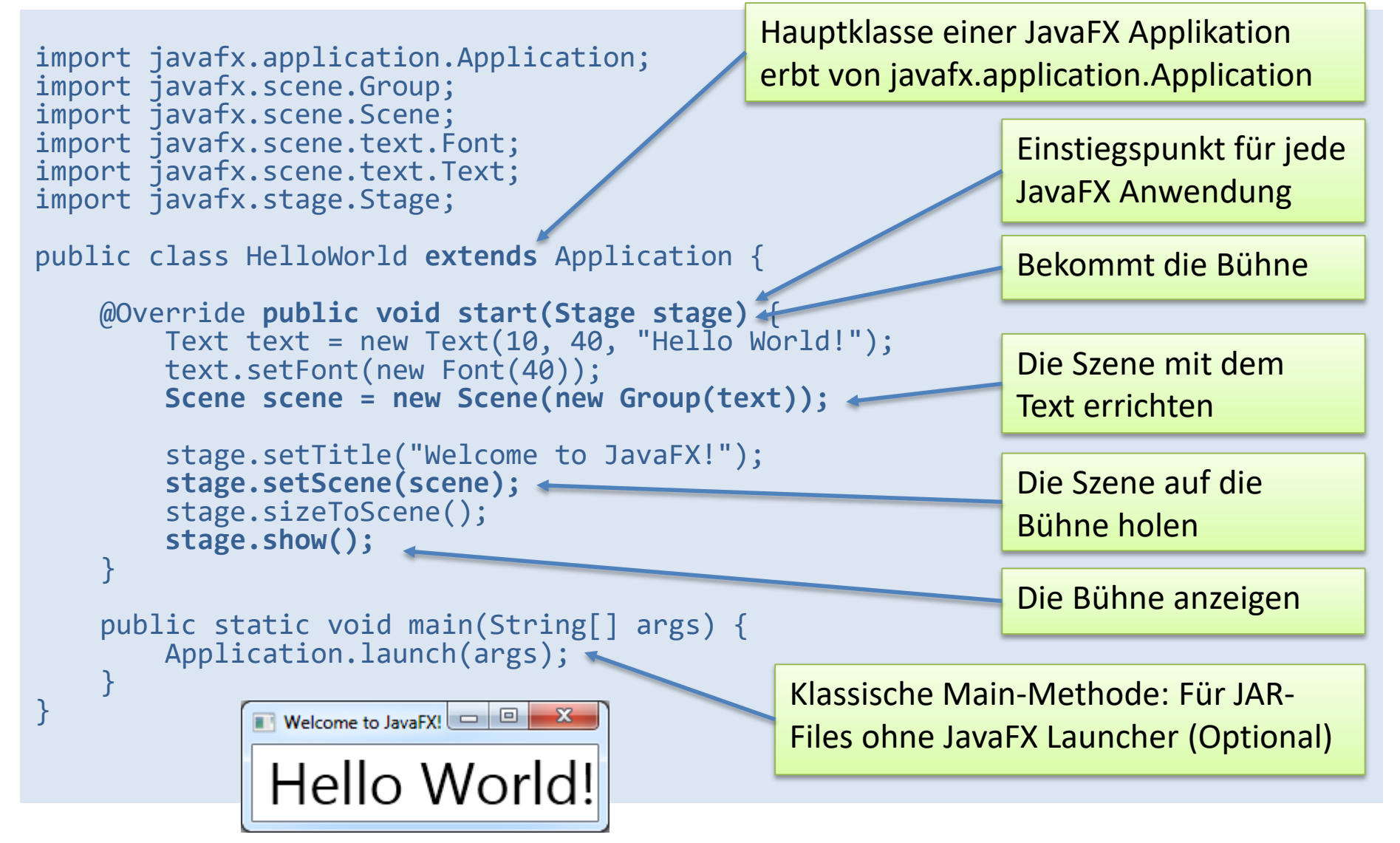

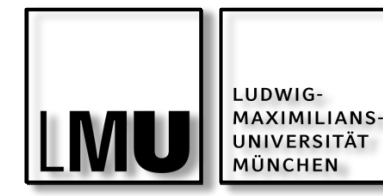

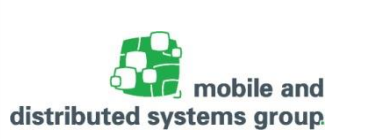

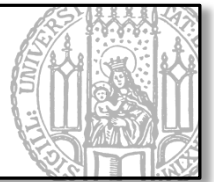

Hauptfenster (Stage) aus javafx.stage

- public class Stage extends Window
- Stellt den obersten JavaFX Container bereit
- Die Hauptbühne wird von der Plattform erzeugt und beim Start als Argument übergeben, häufig: public void start(Stage primaryStage){...}
- Zusätzliche Bühnen können von der Anwendung (Application Thread) erzeugt und verändert werden.
- Kann Eigenschaften des Hauptfensters anzeigen oder festlegen, wie bsp.:
  - void setTitle(String title); // Titel des Fensters festlegen
  - void setMaxWidth(double value);// Maximale Breite festlegen
  - Boolean isMaximized(); // Ist das Fenster maximiert?
- Kann aber nicht direkt Elemente aufnehmen, sondern braucht eine Szene:
  - primaryStage.setScene(meineSzene);

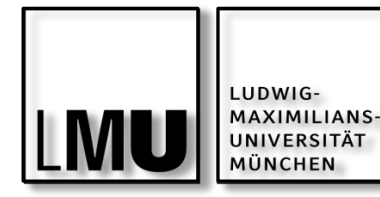

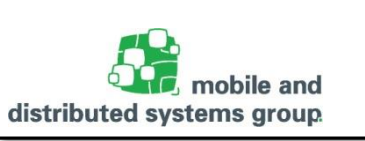

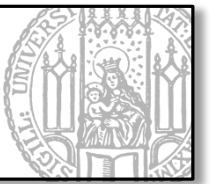

## Szene (Scene) aus javafx.scene

- public class Scene
- Stellt den Container f
  ür alle Inhalte des Szenegraph bereit
  - Dazu muss ein Wurzelknoten (Root-Node) vom Typ Parent angegeben werden
- Ausgehend von diesem Wurzelknoten können nun Elemente hinzugefügt werden:
  - Meist verwendet man als Parent root eine Glasscheibe (Pane) auch für das Layout (javafx.scene.layout.Pane), die wiederum mehrere Objekt enthalten können - auch weitere Panes
  - So entsteht der Szenegraph als eine Art Baum, dessen Blätter graphische Elemente (Buttons, Textfelder, usw.) und die Verzweigungen weitere Panes sind.
    - Scene scene = new Scene(new Group(text));

#### **Constructor Summary**

| 0.0 | met  |     | -   |
|-----|------|-----|-----|
| 60  | IISL | -10 | IS. |
|     |      |     |     |

| Constructor and Description                                                                                                    |
|----------------------------------------------------------------------------------------------------|
| c <b>ene(Parent</b> root)<br>Creates a Scene for a specific root Node.                                                                                               |
| cene(Parent root, double width, double height)<br>Creates a Scene for a specific root Node with a specific size.                                                     |
| <pre>cene(Parent root, double width, double height, boolean depthBuffer) Constructs a scene consisting of a root, with a dimension of width and height, and sp</pre> |
| cene(Parent root, double width, double height, Paint fill)<br>Creates a Scene for a specific root Node with a specific size and fill.                                |
| cene(Parent root, Paint fill)<br>Creates a Scene for a specific root Node with a fill.                                                                               |
|                                                                                                    |

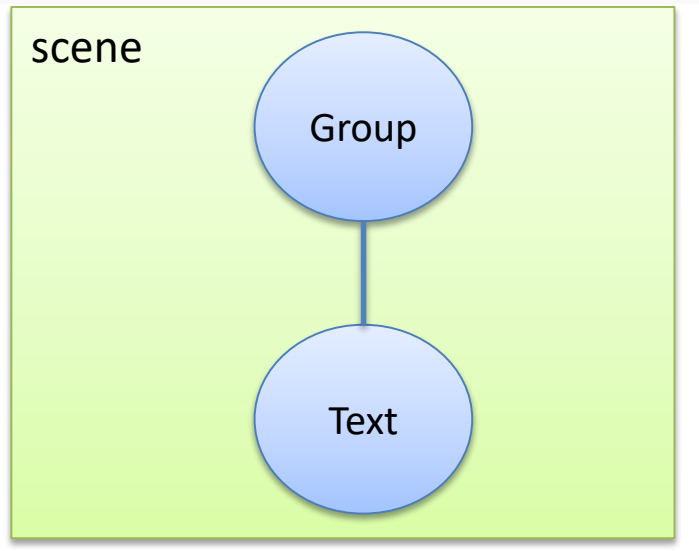

Einfacher Szenegraph aus HelloWorld

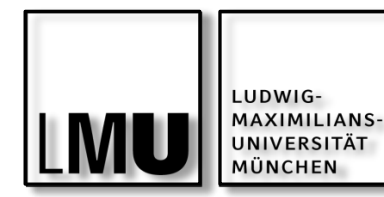

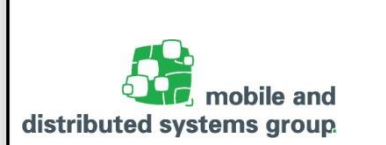

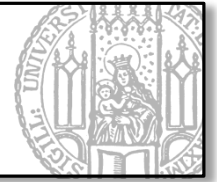

Wir können mit Glasscheiben sehr einfach arbeiten:

Erstellen:

```
Pane glasscheibe = new Pane();
```

- Elemente Hinzufügen (Indirekt über die Liste der Kindknoten):
  - glasscheibe.getChildren().add(text);
  - glasscheibe.getChildren().add(button);

```
@Override public void start(Stage stage) {
    // Elemente
    Text text = new Text("Hello World!");
    Button button = new Button("OK");
    // Glasscheibe
    Pane glasscheibe = new Pane();
    // Elemente auf die Glasscheibe stellen
    glasscheibe.getChildren().add(text);
    glasscheibe.getChildren().add(button);
    //Scene erstellen
    Scene szene = new Scene(glasscheibe, 300, 300);
```

```
// Die Szene auf die Bühne holen
stage.setScene(szene);
stage.show();
```

Es wurde kein Layout spezifiziert: Daher werden alle Elemente übereinander gelegt.

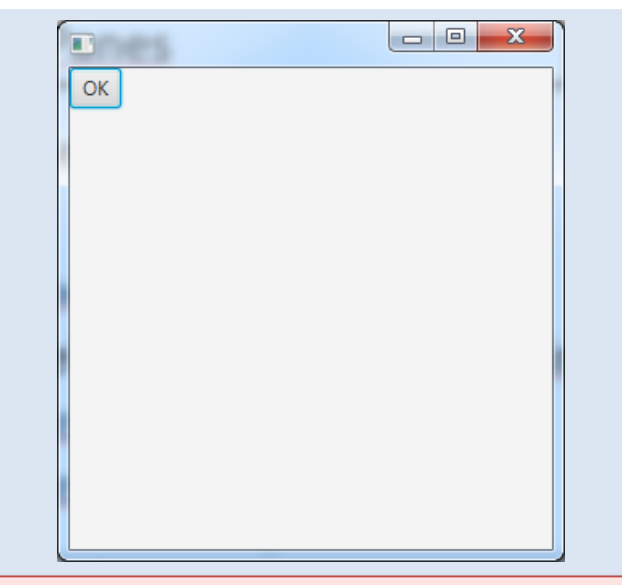

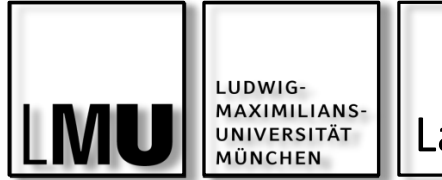

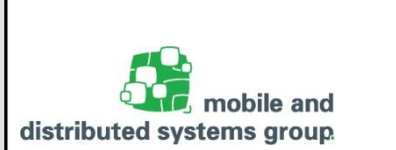

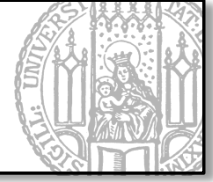

Layouts können direkt mit einer Glasscheibe verknüpft sein: *Built-in Layout Panes* (javafx.scene.layout.Pane)

- Guter Überblick unter: <u>https://docs.oracle.com/javafx/2/layout/builtin\_layouts.htm</u>
  - Bsp.: AnchorPane, BorderPane, FlowPane, GridPane, HBox, StackPane, etc.

```
@Override public void start(Stage stage) {
    // Elemente
    Text text = new Text("Hello World!");
    Button button = new Button("OK");
    // Glasscheibe mit HBox Layout:
    HBox box = new HBox();
    // Elemente auf die Glasscheibe stellen
    box.getChildren().add(text);
    box.getChildren().add(button);
    //Scene erstellen
    Scene szene = new Scene(box,300,300);
    // Die Szene auf die Bühne holen
    stage.setScene(szene);
    stage.show();
```

| Hello World! OK |  |
|-----------------|--|
|                 |  |
|                 |  |
|                 |  |
|                 |  |
|                 |  |
|                 |  |
|                 |  |
|                 |  |
|                 |  |

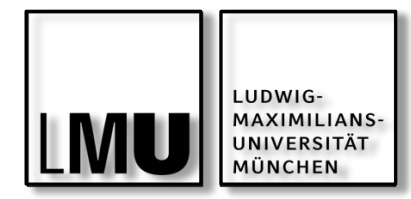

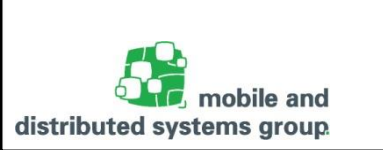

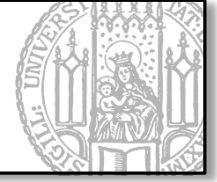

Panes können Elemente und auch wieder Panes mit Elementen enthalten:

Bsp.: eine BorderPane hat eine HBox Pane und andere Elemente:

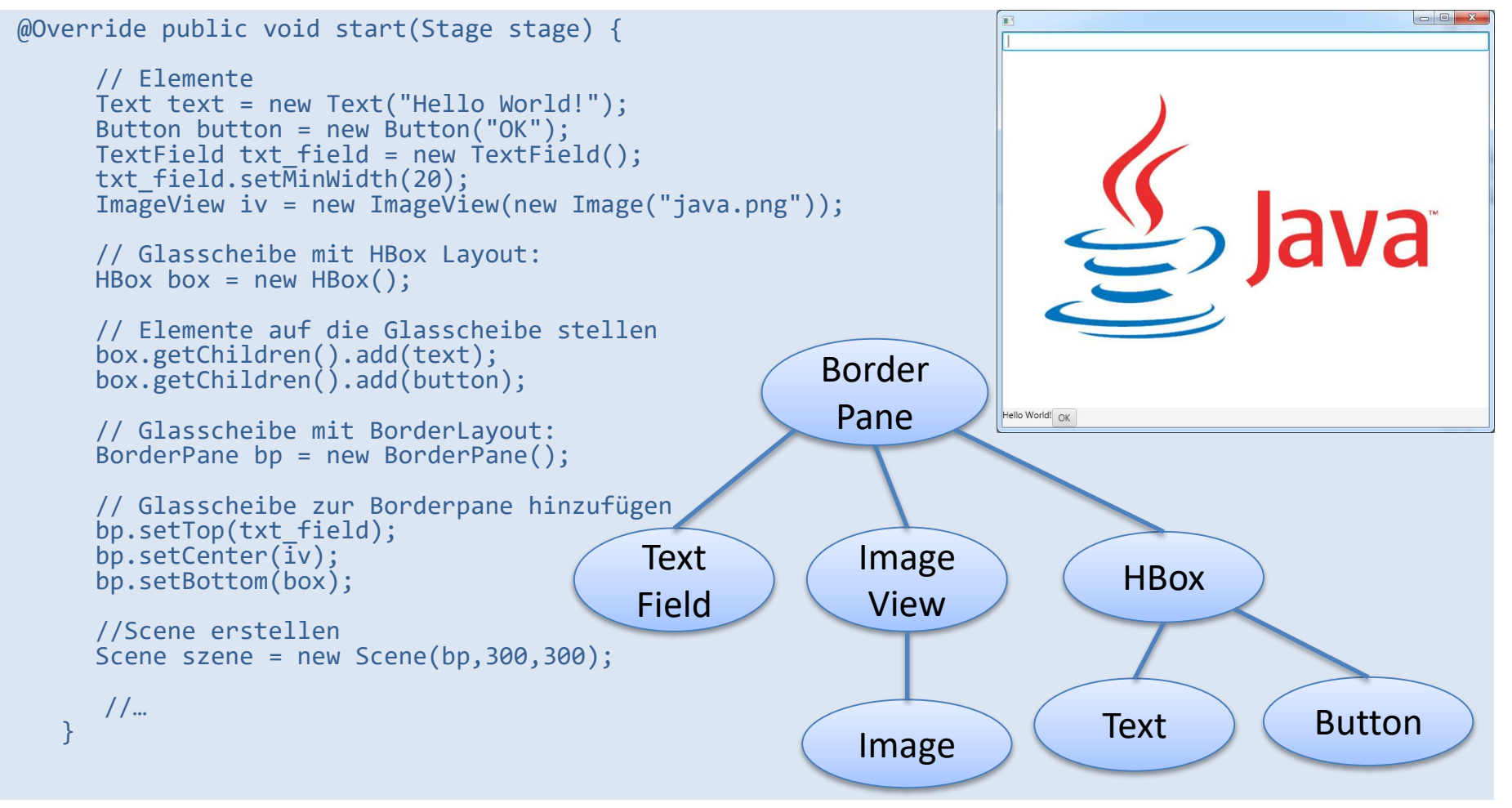

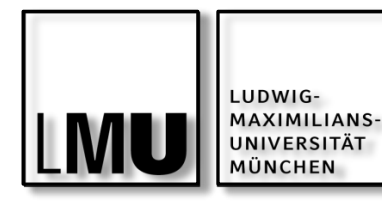

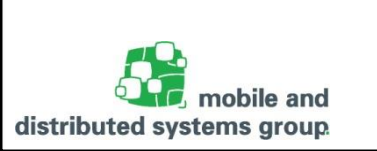

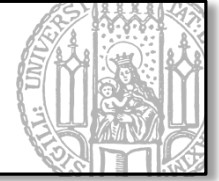

Ein paar Hinweise im Umgang mit Komponenten:

- Aktive Komponenten (bspw.: Textfelder, Buttons, etc.) sollten als Instanzvariablen deklariert werden, um sie später benutzen zu können.
  - Bsp.:private Button ok\_btn;
- Logisch zusammengehörige Komponenten sollten i.d.R. auch in einer Pane vereinigt werden. Bsp.:
  - Textfelder und deren Beschriftungen (Labels)
  - Buttons (Ok und Cancel)

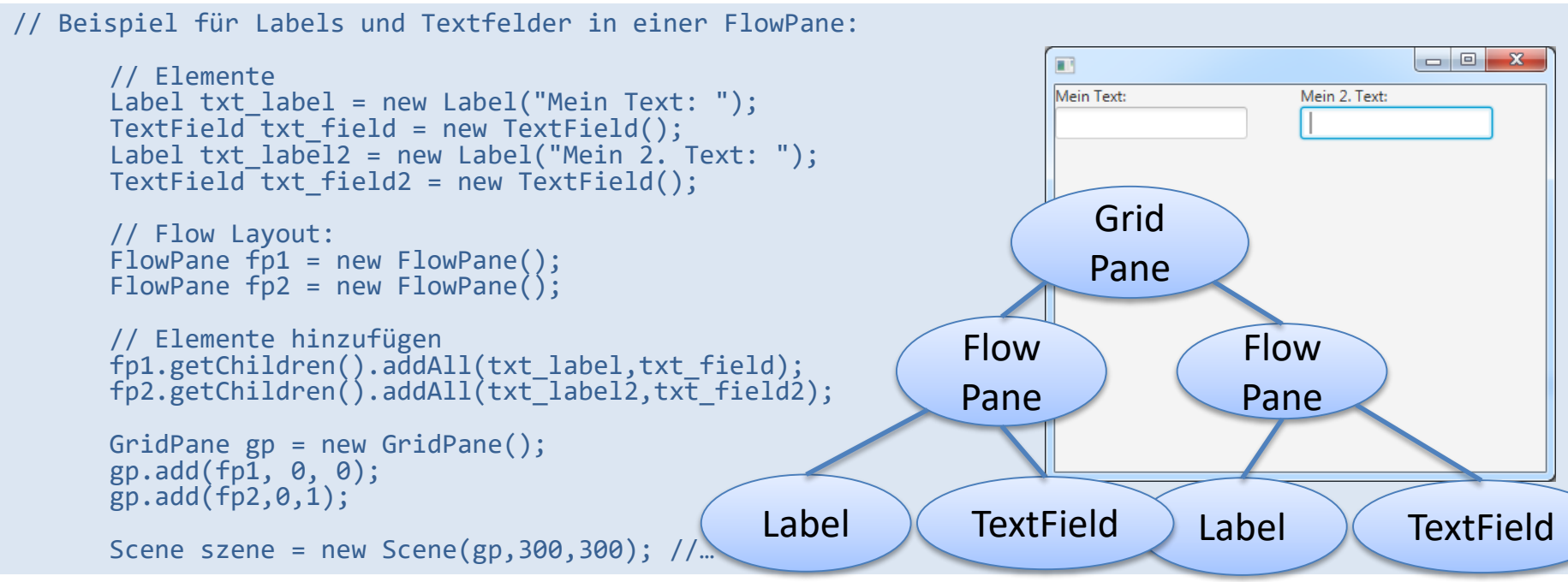

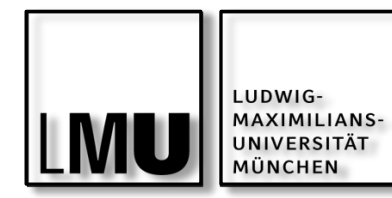

Aufgabe zu JavaFX

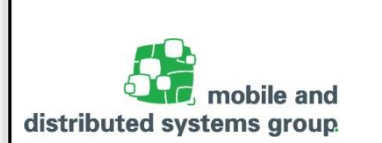

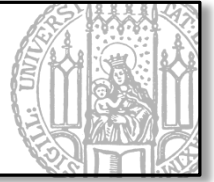

Erstellen Sie ein JavaFX Projekt "HelloFX" in Eclipse und erstellen Sie eine GUI:

- Mit einer großen Überschrift: "Willkommen bei Ihrer Bank!"
- Mit einem Textfeld f
  ür den Nutzername
- Mit einem Passwortfeld f
  ür das Passwort
- Und 1 Button "Einloggen"

Die zu erstellende GUI könnte in etwa so aussehen:

| Willkommen  |                     |
|-------------|---------------------|
| Willkomn    | nen bei Ihrer Bank! |
| Nutzername: |                     |
| Passwort:   |                     |
|             | Einloggen           |
|             |                     |

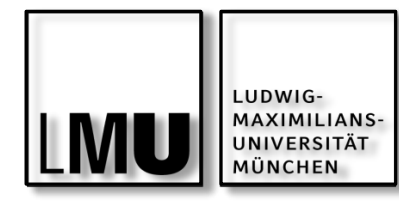

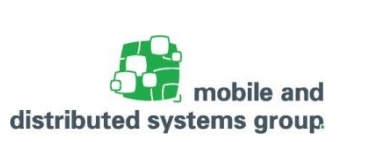

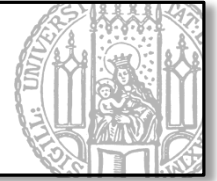

Wir wollen nun auch auf Nutzeraktionen reagieren:

- TextFelder können per setText(String text) und getText() verändert bzw. ausgelesen werden.
- Um auf Button-Klicks reagieren zu können müssen wir dem Button mittels setOnAction einen action handler (Behandler) anheften.
  - Reagiert immer dann, wenn der Button gedrückt wurde
  - Implementiert das funktionale Interface EventHandler<ActionEvent>, welches die Methode public void handle(ActionEvent e) bereitstellt
  - Sehr ähnlich zu Swing:
    - mit ActionListener und public void actionPerformed(ActionEvent e)
  - Das geht sehr einfach über eine anonyme innere Klasse
  - Oder seit Java 8 über Lambda-Ausdrücke

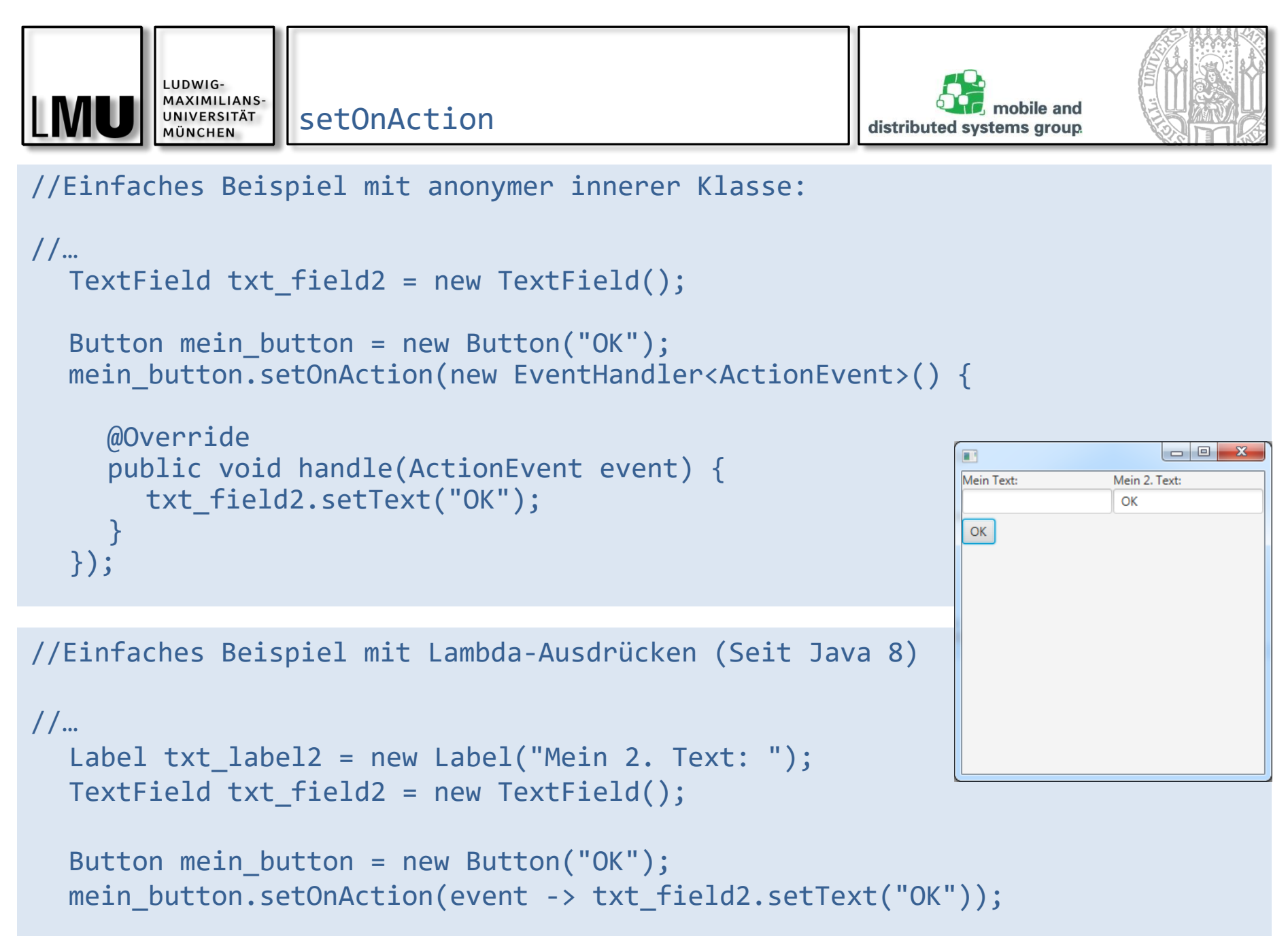

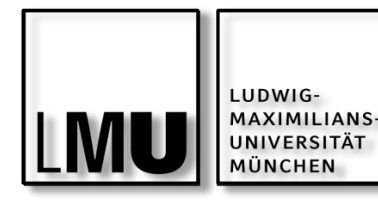

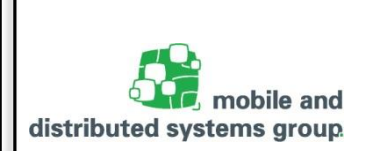

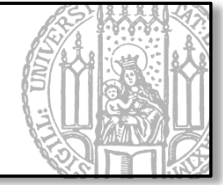

Füllen Sie nun Ihre zuvor erstellte GUI mit Leben, in dem Sie auf den Einloggen-Button reagieren.

Erstellen Sie zunächst einen Platzhalter für einen Status-Text unterhalb des Einloggen-Buttons.

Reagieren Sie nun wie folgt, wenn der Einloggen-Button gedrückt wurde:

- Falls kein Nutzername eingegeben wurde, erscheint als Status-Text: "Es wurde kein Nutzername eingegeben!"
- Falls kein Passwort Eingegeben wurde, erscheint als Status-Text: "Es wurde kein Passwort eingegeben!"
- Falls Nutzername oder Passwort nicht mit einem von Ihnen akzeptierten Nutzername oder Passwort übereinstimmt, dann geben Sie aus: "Nutzername oder Passwort falsch!"
- Falls beides korrekt, dann geben Sie aus: "Nutzer wird eingeloggt."

| Willkommen  |                                                  | x |
|-------------|--------------------------------------------------|---|
| Willkomm    | nen bei Ihrer Bank!                              |   |
| Nutzername: |                                                  | ] |
| Passwort:   |                                                  |   |
|             | Einloggen<br>Es wurde kein Nutzername eingegeben | ! |

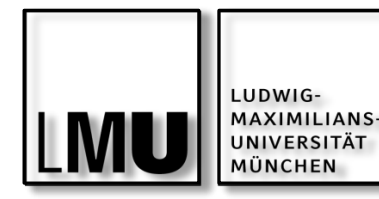

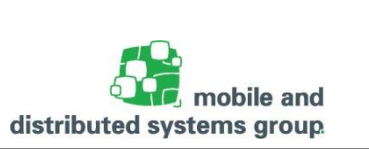

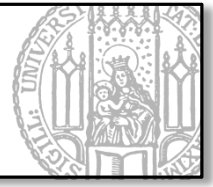

Will man nun den Inhalt in seinem Fenster neu gestalten, bspw. wenn der Nutzer eingeloggt ist, wird einfach eine neue Szene eingesetzt:

- primaryStage.setScene(new Scene(new NeueSzene()));
- Kann als separate Klasse Definiert werden
  - Muss von Parent erben

## Hausaufgabe:

Nachdem Sie nun bereits ein funktionsfähiges Log-In Fenster gestaltet haben, sollten Sie nun eine Szene in JavaFX für die Bank-Anwendung von letzter Stunde schreiben und bei einem erfolgreichen Log-In diese aufrufen.

Die Funktionen der Buttons sollten dann genauso funktionieren, wie bei der letzten Hausaufgabe gefordert.

Zum Vergleich, dies war die GUI für die Bankanweisung in Swing =>

| 🕌 Meine Bank         |                 |
|----------------------|-----------------|
| Meine Transaktionen: |                 |
|                      |                 |
|                      |                 |
|                      |                 |
| Speichern            | Normal anzeigen |
| Verschlü             | sselt anzeigen  |